Destiny® Library Manager™

**OFollett** 

## Quick reference guide

## **Setting Up Reading Programs**

Reading Program Services lets Destiny Library Manager users instantly enhance their library records with reading program information for Accelerated Reader®, Reading Counts!®, Lexile®, and Fountas & Pinnell. It helps schools in your district provide visibility and easy searching of books and materials that match students' reading and comprehension levels. You'll spend less time cataloging books, and your students will spend less time searching and more time reading!

Typically, someone with site administrator or library administrator rights sets up the Reading Program Service.

## **Enabling the Reading Program Service**

- 1. Select **Back Office > Site Configuration > Site Info**.
- 2. Confirm the Site Customer Number is entered.
- 3. Select the checkboxes for the Reading Program Services you subscribe to: Fountas and Pinnell, Lexile, Accelerated Reader, or Reading Counts.
- 4. If you subscribe to Accelerated Reader or Reading Counts Enterprise, select the associated check boxes.
- 5. If you have Accelerated Reader or Reading Counts Enterprise, enter a value from 1-99 in the **Days between updates** field to change the frequency of updates.
- 6. Click Save.

|                     | Home                                                                                                    | Dashboard   | Catalog      | Circulation                              | Reports                                    | Back O                           | ffice M       | / Info           |                                         |                                        |                     |
|---------------------|----------------------------------------------------------------------------------------------------|-------------|--------------|------------------------------------------|--------------------------------------------|----------------------------------|---------------|------------------|-----------------------------------------|----------------------------------------|---------------------|
|                     | Site Configu                                                                                                    | ration      |              |                                          |                                            |                                  |               |                  |                                         |                                        |                     |
| Manage Patrons      |                                                                                                    |             |              |                                          | •                                          | •                                | Catalo        | Circulation      | Site Info                               | Receipts/Refund Notification           | Site Administration |
| Update Patrons      |                                                                                                    |             |              |                                          |                                            |                                  | ouuro         | onodiadon        |                                         |                                        |                     |
| Import Patrons      |                                                                                                    |             | Site Name    | George Washing                           | ton High Scho                              | loc                              |               |                  |                                         |                                        | Save                |
| Export Patrons      | State School ID                                                                                                    |             |              |                                          |                                            |                                  |               |                  |                                         |                                        |                     |
| Manage<br>Homerooms |                                                                                                    | out         | Short Name   | Washington                               |                                            |                                  |               |                  |                                         |                                        |                     |
| Upload Patron       |                                                                                                    | Produc      | ts Installed | Library/Textbook/                        | Resource Man                               | ager                             |               |                  |                                         |                                        |                     |
| Pictures            | Site Type High Schools                                                                                                    |             |              |                                          |                                            |                                  |               |                  |                                         |                                        |                     |
| Library Policies    | Zone HS Zone                                                                                                    |             |              |                                          |                                            |                                  |               |                  |                                         |                                        |                     |
| Access Levels       |                                                                                                    |             | Address      | 1391 Corporate I                         | Drive                                      |                                  |               |                  |                                         |                                        |                     |
| Calendar / Hours    |                                                                                                    |             |              |                                          |                                            |                                  |               |                  |                                         |                                        |                     |
| Site Configuration  |                                                                                                    |             | City         | McHenry                                  |                                            |                                  |               |                  |                                         |                                        |                     |
| Inventory           |                                                                                                    | Sta         | te/Province  | Illinois                                 |                                            |                                  |               |                  |                                         |                                        |                     |
| 500 Manager         |                                                                                                    | F           | ostal Code   | 60050                                    |                                            |                                  |               |                  |                                         |                                        |                     |
|                     |                                                                                                    | Site Custor | ner Number   | 1234567                                  | 1                                          |                                  |               |                  |                                         |                                        |                     |
|                     |                                                                                                    |             |              | Ilse Biblion                             | Juasium (?)                                |                                  |               |                  |                                         |                                        |                     |
|                     |                                                                                                    |             |              | To complete this                         | integration, yo                            | u must conf                      | figure the "U | se Biblionasiun  | n"                                      |                                        |                     |
|                     |                                                                                                    |             |              | access right throu                       | igh Back Office                            | e > Access I                     | Levels.       |                  |                                         |                                        |                     |
|                     | and a street                                                                                                    |             |              | In order to select<br>their Access level | your Biblionas<br>to "Use Biblio           | sium Superv<br>onasium".         | isor you will | first need to se | · ~ ~                                   | ~~~~~~~~~~~~~~~~~~~~~~~~~~~~~~~~~~~~~~ | - man               |
| m                   | m                                                                                                    |             | m            | Use One Se                               | arcn                                       | ~~~~                             | m             | m                | ~~~~~~~~~~~~~~~~~~~~~~~~~~~~~~~~~~~~~~~ | mm                                     | may                 |
|                     |                                                                                                    |             |              |                                          |                                            |                                  |               |                  |                                         |                                        |                     |
|                     |                                                                                                    |             |              | Last Update Su<br>Next Scheduled         | ubmitted: 7/15/2016<br>I Update: 8/14/2016 | 2:40 PM<br>2:40 PM               |               |                  |                                         |                                        |                     |
|                     | Use Reading Program Service (RPS) - Lexil Update Law Update Submitte: 7/102010 2-00 FM Next Scheduled Update: 914/2010 2-00 FM We Scheduled Update: 914/2010 2-00 FM W Use Reading Program Service (RPS) - AR/RC |             |              |                                          |                                            |                                  |               |                  |                                         |                                        |                     |
|                     |                                                                                                    |             |              |                                          |                                            |                                  |               |                  |                                         |                                        |                     |
|                     |                                                                                                    |             |              |                                          |                                            |                                  |               |                  |                                         |                                        |                     |
|                     | Accelerated Reader Enterprise subscriber 3                                                                                                    |             |              |                                          |                                            |                                  |               |                  |                                         |                                        |                     |
|                     |                                                                                                    |             |              | Days bety                                | ween Accelerat                             | ted Reader                       | updates 30    |                  |                                         |                                        |                     |
|                     |                                                                                                    |             |              | AR Maste                                 | er Quiz File                               | Update                           |               |                  |                                         |                                        |                     |
|                     |                                                                                                    |             |              | Next Sch                                 | Last Updated: 7/24<br>eduled Update: 8/23  | 4/2016 2:18 PM<br>3/2016 2:18 PM |               |                  |                                         |                                        |                     |
|                     |                                                                                                    |             |              | 🗷 Reading                                | g Counts! Ent                              | terprise sul                     | bscriber 🧿    | )                |                                         |                                        |                     |
|                     |                                                                                                    |             |              | Days bet                                 | ween Reading                               | Counts! upo                      | dates 30      |                  |                                         |                                        |                     |
|                     |                                                                                                    |             |              | RC Maste                                 | er Quiz File                               | Update                           |               |                  |                                         |                                        |                     |
|                     |                                                                                                    |             |              | Next Sche                                | Last Updated: 7/24<br>eduled Update: 8/23  | 4/2016 2:18 PM<br>3/2016 2:18 PM |               |                  |                                         |                                        |                     |
|                     |                                                                                                    |             |              |                                          |                                            |                                  |               |                  |                                         |                                        |                     |

## **Setting Up Search Limiters**

For your patrons to find appropriate books in your reading program, you need to enable the search limiters.

- 1. Select **Back Office > Site Configuration > Catalog**.
- 2. Select the appropriate Support 'reading program' Searches checkboxes.
- 3. Select the **Support Reading Level and Interest Level Searches** checkbox to let your patrons search for books within a range of reading grade levels, interest grade levels, or both.
- 4. Click Save.

|                           | Home Dashboard Catalog Circulation Reports Back Office My Info                                                                             |       |  |  |  |  |  |  |  |  |  |  |  |
|---------------------------|----------------------------------------------------------------------------------------------------|-------|--|--|--|--|--|--|--|--|--|--|--|
|                           | Site Configuration                                                                                                    |       |  |  |  |  |  |  |  |  |  |  |  |
| Manage Patrons            | Catalog Circulation Site Info Receipts/Refund Notification Site Administra                                                                 | ition |  |  |  |  |  |  |  |  |  |  |  |
| Update Patrons            | Catalog Options                                                                                                    |       |  |  |  |  |  |  |  |  |  |  |  |
| Import Patrons            |                                                                                                    |       |  |  |  |  |  |  |  |  |  |  |  |
| Export Patrons            | Catalog Maintenance                                                                                                    |       |  |  |  |  |  |  |  |  |  |  |  |
| Manage<br>Homerooms       | ${\mathscr C}$ When the last copy of a library title is deleted, remove the title from this library's collection ${\widehat {\mathcal O}}$ |       |  |  |  |  |  |  |  |  |  |  |  |
| Upload Patron<br>Pictures | Library Inventory Options During library inventories check shelf order based on Call Number/Author                                         |       |  |  |  |  |  |  |  |  |  |  |  |
| Library Policies          | Also check for differences between Dewey numbers greater than 50 V (?)                                                                     |       |  |  |  |  |  |  |  |  |  |  |  |
| Access Levels             |                                                                                                    |       |  |  |  |  |  |  |  |  |  |  |  |
| Calendar / Hours          | Destiny Quest Options                                                                                                    |       |  |  |  |  |  |  |  |  |  |  |  |
| Site Configuration        | Cefault theme for Destiny Quest: ①                                                                                                    |       |  |  |  |  |  |  |  |  |  |  |  |
| Inventory<br>Job Manager  | <ul> <li>● a-MAZE-ing</li> <li>● Ocean Odyssey</li> <li>● Molten Metal</li> </ul>                                                          |       |  |  |  |  |  |  |  |  |  |  |  |
|                           | <ul> <li>Spaced</li> <li>▼ Marks the Spot</li> </ul>                                                                                       |       |  |  |  |  |  |  |  |  |  |  |  |
|                           | Show New Arrivals in Destiny Quest 🕖                                                                                                    |       |  |  |  |  |  |  |  |  |  |  |  |
|                           | Show patron pictures in MyQuest Always                                                                                                    |       |  |  |  |  |  |  |  |  |  |  |  |
|                           | Language Support                                                                                                    |       |  |  |  |  |  |  |  |  |  |  |  |
|                           | Allow guests and patrons to view select pages in:                                                                                          |       |  |  |  |  |  |  |  |  |  |  |  |
|                           | ☑ Spanish                                                                                                    |       |  |  |  |  |  |  |  |  |  |  |  |
|                           | By default, display select pages in English 🔻 🕐                                                                                            |       |  |  |  |  |  |  |  |  |  |  |  |
|                           | Library Title Display Settings                                                                                                    |       |  |  |  |  |  |  |  |  |  |  |  |
|                           | Arrange/display record sections as follows: ()                                                                                             |       |  |  |  |  |  |  |  |  |  |  |  |
|                           | Order Always Show                                                                                                    |       |  |  |  |  |  |  |  |  |  |  |  |
|                           | Explore 1                                                                                                    |       |  |  |  |  |  |  |  |  |  |  |  |
|                           | Quiz Info 2                                                                                                    |       |  |  |  |  |  |  |  |  |  |  |  |
|                           | Additional Info 5                                                                                                    |       |  |  |  |  |  |  |  |  |  |  |  |
|                           | Awards 3                                                                                                    |       |  |  |  |  |  |  |  |  |  |  |  |
|                           | Library Reviews include the reviewer's Full Name                                                                                           |       |  |  |  |  |  |  |  |  |  |  |  |
|                           | Quiz/Level Based Searches                                                                                                    |       |  |  |  |  |  |  |  |  |  |  |  |
|                           | ☑ Support Accelerated Reader Searches ⑦                                                                                                    |       |  |  |  |  |  |  |  |  |  |  |  |
|                           | ✓ Support Fountas and Pinnell Searches ⑦                                                                                                   |       |  |  |  |  |  |  |  |  |  |  |  |
|                           | Support Lexile Measure Searches 🕖                                                                                                    |       |  |  |  |  |  |  |  |  |  |  |  |
|                           | Support Reading Counts! Searches 🕖                                                                                                    |       |  |  |  |  |  |  |  |  |  |  |  |
|                           | Support Reading Level and Interest Level Searches                                                                                          |       |  |  |  |  |  |  |  |  |  |  |  |